Comment corriger « Erreur 42 » lorsque Tansee iPhone Message Transfer pour Mac charge des données ?

Veuillez essayer de supprimer ou de supprimer toutes les sauvegardes situées ici : ~/Bibliothèque/Application Support/MobileSync/Backup

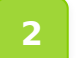

Etape

1

Téléchargez et installez la dernière version de Tansee iPhone Message Transfer pour Mac depuis <u>ici</u>.

3 Si le problème persiste, essayez les étapes suivantes :

Sauvegardez votre iPhone à l'aide du Finder sur votre Mac.

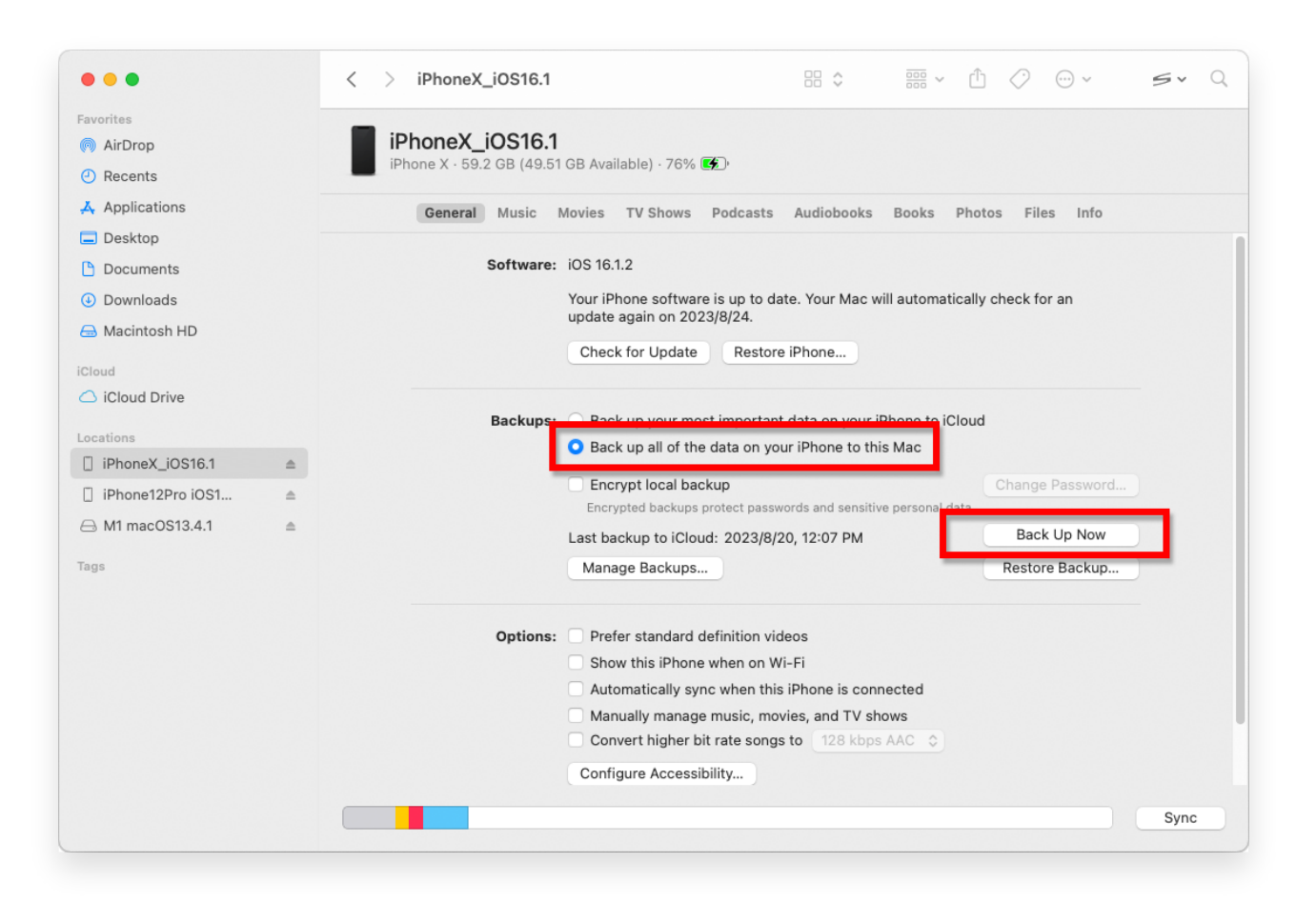

Étape 2 Exécutez Tansee sans connecter votre iPhone.

Sous l'onglet « Sauvegarde iTunes » de Tansee, cliquez sur votre iPhone.

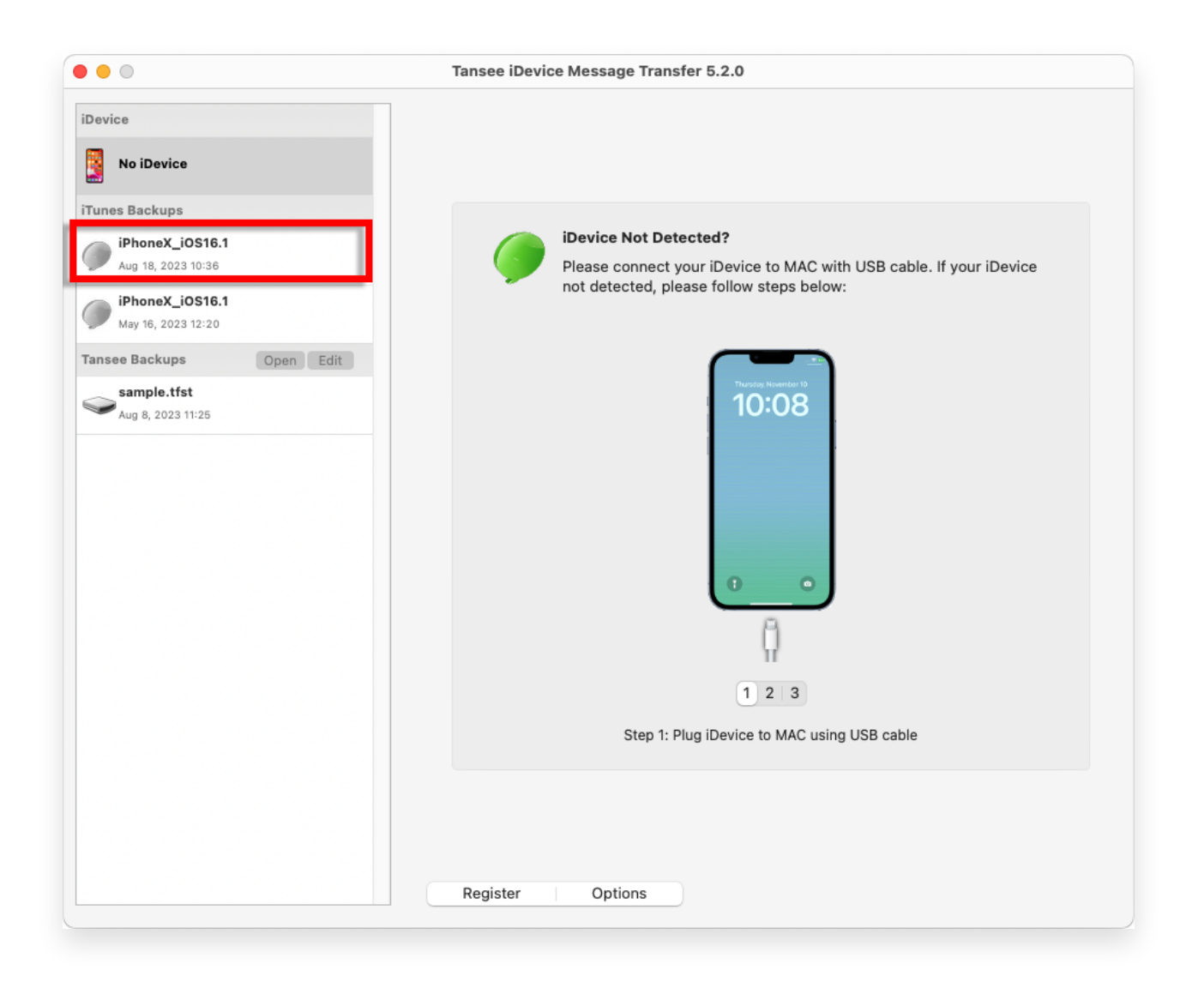

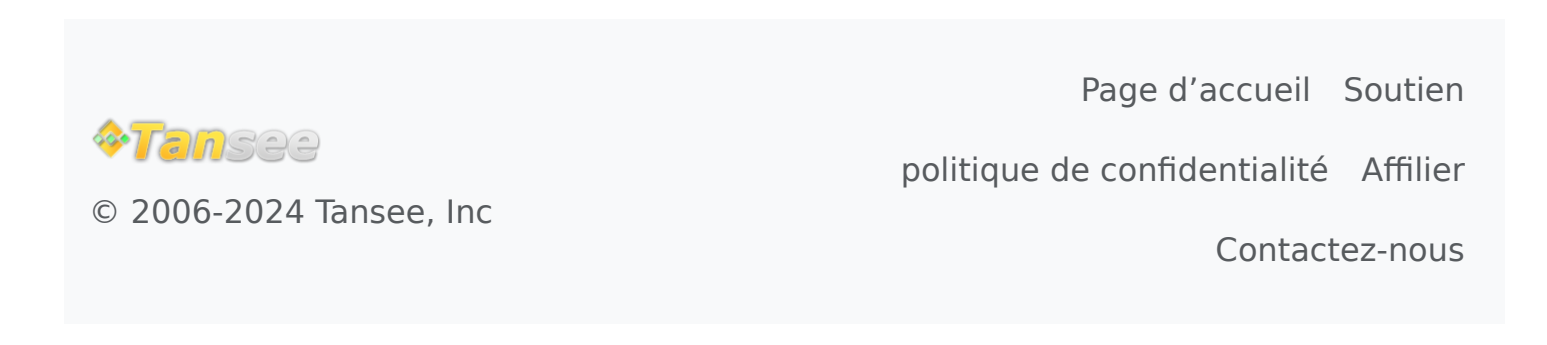